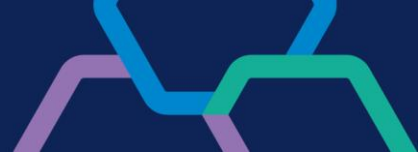

## Complemento

## **Banrisul Internet Banking para Linux**

Para utilizar o Internet Banking Banrisul no Sistema Operacional Linux, é necessário:

- Ser administrador da estação de trabalho;
- Linux 64 bits baseado em Debian: Versão homologada Ubuntu 20.04.3 LTS, GNOME 3.36.8;
- Navegador Google Chrome (Chromium) ou Mozilla Firefox;
- Pacotes para a utilização da leitora USB e do Smart Card;
- Confirmar a compatibilidade da leitora USB com o Sistema Operacional;
- Instalar o Complemento Banrisul Internet Banking para Linux; e
- Adicionar a extensão Banrisul Internet Banking no navegador.

Passo a passo para a realização dos procedimentos:

• Os pacotes podem ser instalados via linha de comando:

\$ apt-get install pcscd libccid pcsc-tools libusb-0.1.4

| Pacote       | Versão Homologada |
|--------------|-------------------|
| pcscd        | 1.8.26-3          |
| libccid      | 1.4.31-1          |
| pcsc-tools   | 1.5.5-1           |
| libusb-0.1.4 | 2:0.1.12-32       |

 Para confirmar a compatibilidade da leitora USB, na linha de comando do terminal, o comando lsusb apresentará os dados do dispositivo identificado pelo Sistema Operacional, como no exemplo:

\$ lsusb

Bus 001 Device 003: ID xxxx:xxxx Smart Card Reader xxxx

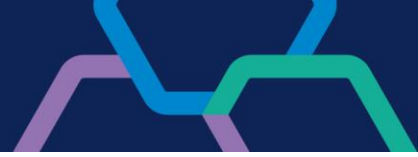

- Instalar o Complemento:
  - Clique no link abaixo para realizar o download da aplicação: <u>https://www.banrisul.com.br/bob/download/ComplementoBanrisulLinux\_vsr5</u> <u>100.deb</u>
  - Localize via terminal o local onde o arquivo foi salvo e, estando no mesmo diretório, execute o seguinte comando para instalação:

sudo dpkg –i ComplementoBanrisulLinux\_vsr5000.deb

- Adicionar a extensão ao Navegador Google Chrome:
  - 3. Acessar via Google Chrome o link da extensão e seguir o passo a passo descrito a seguir:
    - Extensão Google Chrome: <u>https://chrome.google.com/webstore/detail/banrisul-internet-banking/mgapcljibnhkigclmbmdhgehflhljbdd?hl=pt-BR</u>
    - Selecione a opção Usar no Chrome.
    - A seguir, clique em Adicionar extensão e aguarde até que seja apresentada a tela de conclusão.
    - Quando a extensão for ativada, irá aparecer, no canto superior direito, a mensagem A extensão Banrisul Internet Banking foi adicionada ao Google Chrome. Com isso o navegador está pronto para o acesso ao Internet Banking Banrisul, basta reiniciar o navegador.
- Adicionar a extensão ao Navegador Mozilla Firefox:
  - 4. Acessar via Mozilla Firefox o link da extensão e seguir o passo a passo descrito a seguir:
    - Extensão Mozilla Firefox: <u>https://www.banrisul.com.br/bob/download/banrisul\_internet\_banking-</u> <u>1.0.23-an-fx.xpi</u>
    - Ao clicar no link, será exibida a mensagem Este site deseja instalar extensões no Firefox: Banrisul Internet Banking. Clique em Instalar para adicionar a extensão.

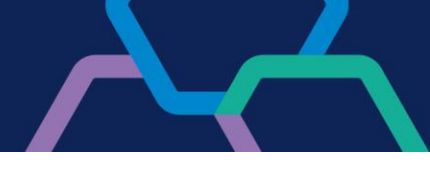

 Quando a instalação estiver concluída, será exibida a mensagem Banrisul Internet Banking foi instalado com sucesso. Com isso, o navegador está pronto para o acesso ao Internet Banking Banrisul, basta reiniciar o navegador.

Em caso de dúvidas, entre em contato com o nosso suporte:

- WhatsApp Banrisul (51) 3215 1800, opção 3; e
- Webchat Banrisul site oficial do Banrisul > menu Banrisul em um clique > opção Canais Digitais Banrisul Suporte Técnico.